# TUTORIAL TÉCNICO

Atualização de firmware Interface nova - MHDX

0 0 0  $\cap$ 0  $\mathbf{O}$ 0  $\bigcirc$ 

## TUTORIAL TÉCNICO Atualização de firmware

0  $\mathbf{O}$  $\bigcirc$ 

## Manter seu sistema de CFTV atualizado é muito importante para garantir **segurança** e **estabilidade**.

Neste tutorial vamos mostrar como atualizar o firmware dos DVR's através da rede (internet) e através de um dispositivo USB. Se preferir assista a este tutorial em vídeo <u>clicando aqui</u>.

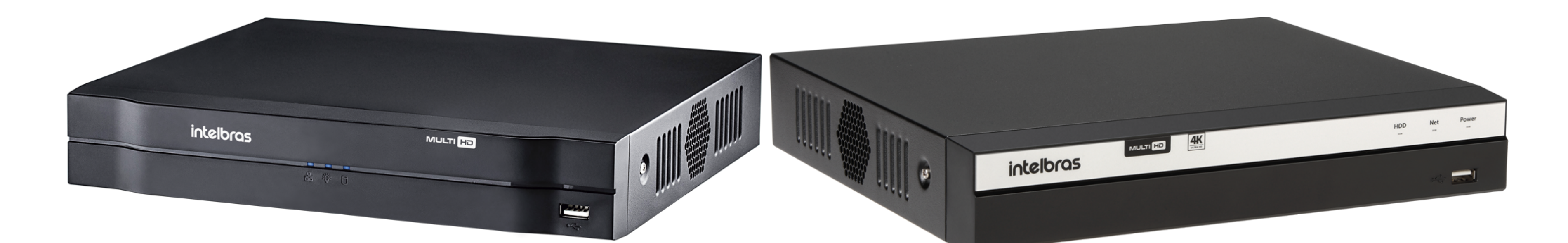

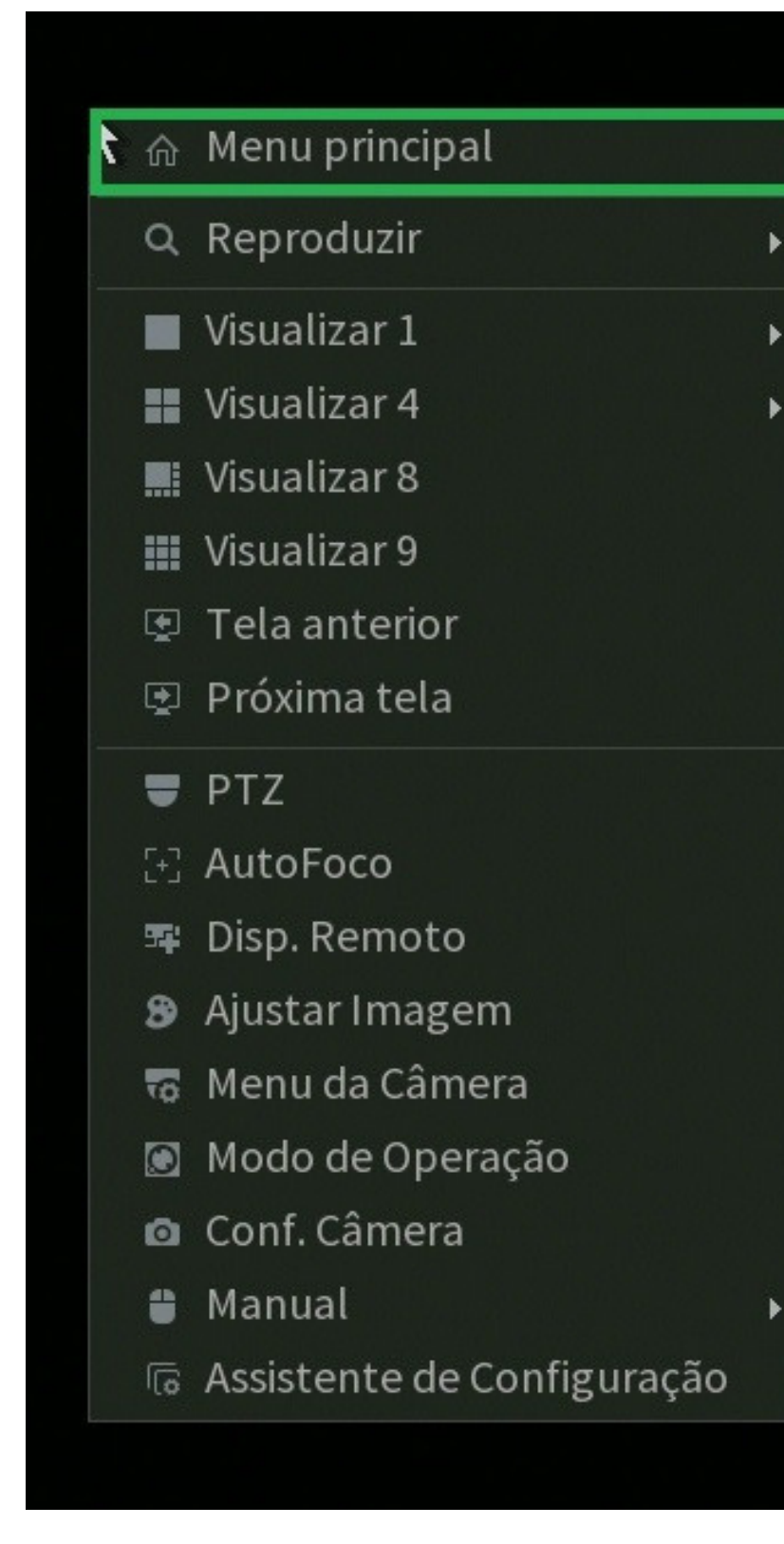

## **ACESSO AO MENU PRINCIPAL**

Conecte um monitor e um mouse em seu DVR, clique com botão direito e clique em Menu **Principal**.

Faça o login com desenho ou com a senha de acesso.

Com o menu principal aberto, vá na opção **Sistema**.

### 

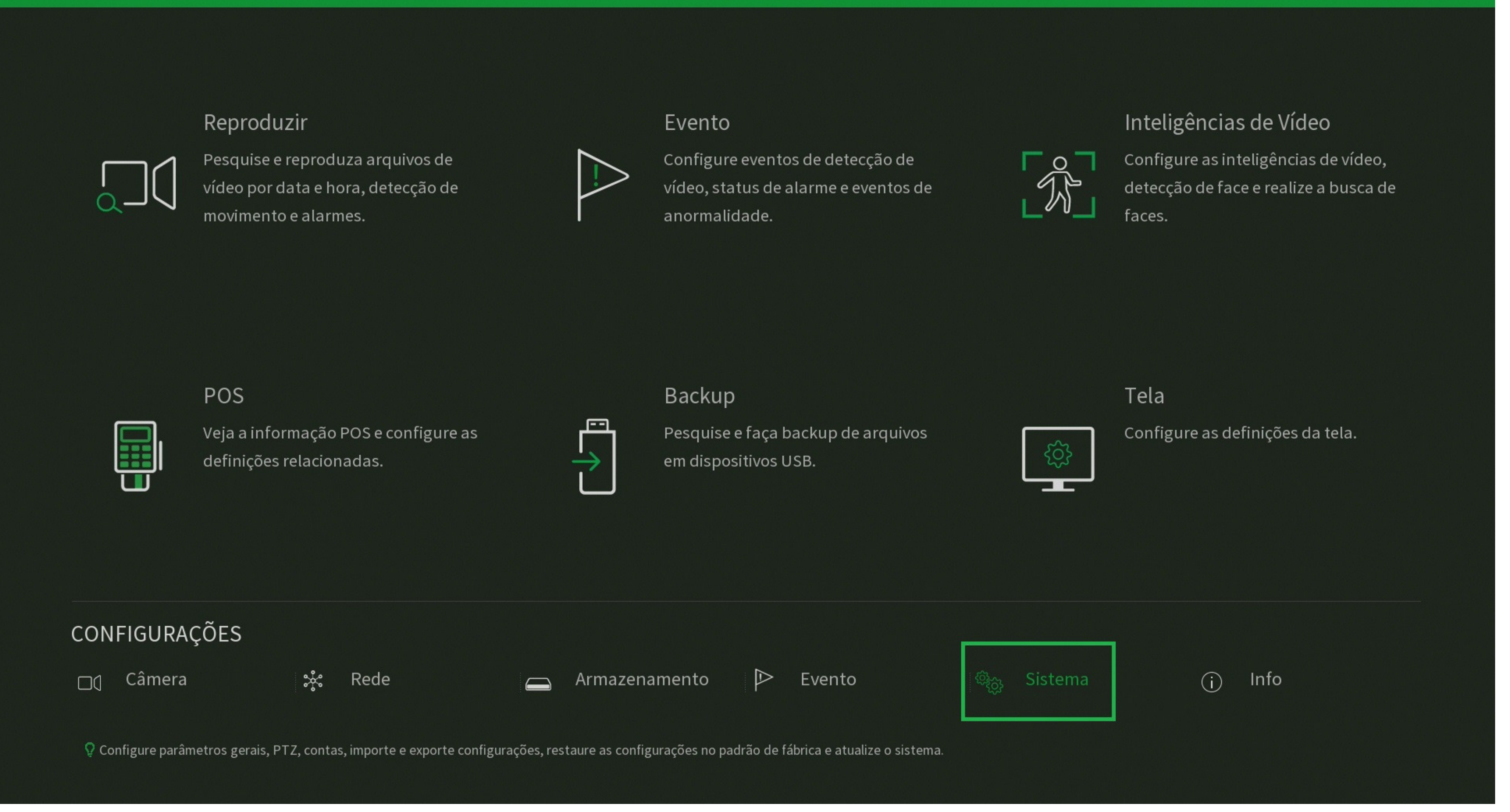

### Suporte a clientes: intelbras.com/pt-br/contato/suporte-tecnico/ Vídeo tutorial: <u>youtube.com/IntelbrasBR</u>

0 0 0 0

## ATUALIZAÇÃO VIA REDE

Dentro de **Sistema**, clique em **Atualização**, se a opção **Verificar atualizações automaticamente** estiver marcada, você será notificado quando uma nova versão estiver disponível, será apresentado ao lado de **Atualização**, caso a opção **Verificar atualizações automaticamente** não esteja marcada, clique em **Verificar** para que o DVR faça a verificação de atualização disponível. Caso tenha uma nova versão disponível clique em **Atualizar** no canto inferior direito.

### **Obs.:** É necessário que o DVR possua conexão com a internet para realizar a atualização via rede.

| (i)(i) | 3 Sistema           |                                                                                                    | 2        | ₿ <b>₽</b> | Intelbros<br>Cloud | × |
|--------|---------------------|----------------------------------------------------------------------------------------------------|----------|------------|--------------------|---|
|        | Geral               | Atualização por arquivo                                                                                                    |          |            |                    |   |
|        | Segurança           | Se você deseja atualizar o sistema agora, por favor insira o dispositivo USB contendo o software de atualização e pressione o botão Atualizar para<br>selecionar o arquivo e iniciar a atualização. Não desligue o equipamento durante a atualização! |          |            |                    |   |
|        | ΡΤΖ                 |                                                                                                    |          |            |                    |   |
|        | Alerta sonoro       | Atualizar                                                                                                    |          |            |                    |   |
|        | Filtro de áudio     | Atualização online<br>Verificar atualizações automaticamente.                                                                                                    |          |            |                    |   |
|        | Automanutenção      | Sistema 4.000.00IB002.17 Versão 01-09-2020 Verificar                                                                                                    |          |            |                    |   |
|        | Configuração Backup | Nova versão de firmware er2020-11-02 00:00:00                                                                                                    |          |            |                    |   |
|        | Padrão              |                                                                                                    |          |            |                    |   |
| >      | Atualização         |                                                                                                    |          |            |                    |   |
|        | Conta               |                                                                                                    |          |            |                    |   |
|        |                     |                                                                                                    |          |            |                    |   |
|        |                     |                                                                                                    |          |            |                    |   |
|        |                     |                                                                                                    | tualizar | ]          |                    |   |
|        |                     |                                                                                                    |          |            |                    |   |

#### Atenção

Durante o processo de atualização, o dispositivo irá interromper as gravações. Deseja continuar? ATENÇÃO: Não desligue o equipamento durante o processo de atualização, isso pode causar danos irreparáveis ao sistema.

OK

Clique em **OK** para iniciar o processo de atualização.

TUTORIAL TÉCNICO

Atualização de firmware

**Atenção:** As gravações serão interrompidas durante a atualização. Não desligue o DVR durante o processo, isso pode causar danos irreparáveis ao sistema. A Intelbras não se responsabiliza por danos causados durante o procedimento de atualização.

**Suporte a clientes:** <u>intelbras.com/pt-br/contato/suporte-tecnico/</u> Vídeo tutorial: <u>youtube.com/IntelbrasBR</u>

### (48) 2106 0006 | Segunda a sexta: 8h às 20h | Sábado: 8h às 18h

Cancelar

 $\mathbf{O}$ 0 0  $\bigcirc$ 0 0  $\bigcirc$  $\mathbf{O}$  $\mathbf{O}$ 

#### Ο 0 $\bigcirc$

| A CARL CONTRACTOR    |                                  |
|----------------------|----------------------------------|
|                      |                                  |
|                      |                                  |
| of the fact facts of | المحاجبة المالية المالية المتلاط |
|                      |                                  |

| Fazendo o | download dos arquivos 4% |
|-----------|--------------------------|
|           |                          |
|           | Cancelar                 |

## TUTORIAL TÉCNICO Atualização de firmware

## Aguarde enquanto o DVR faz o download dos arquivos de atualização.

#### Atualização

Atualizando o sistema. ATENÇÃO: Não desconecte a fonte de alimentação do dispositivo, isso pode causar danos irreparáveis ao produto.

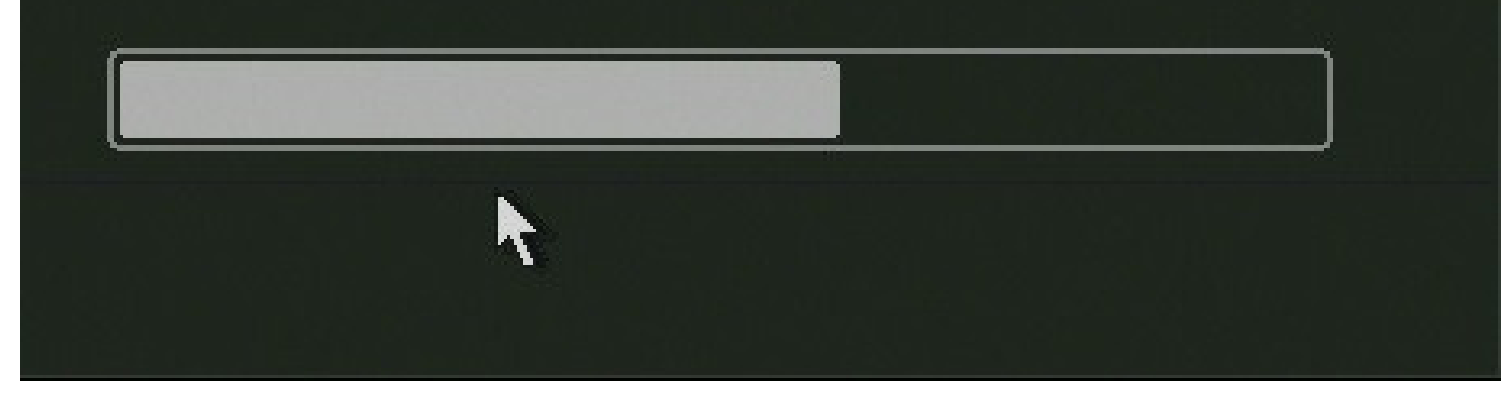

Após fazer o download, o DVR irá atualizar, **não desconecte-o da** alimentação pois isto pode causar danos irreparáveis ao sistema.

Após finalizar o procedimento, o DVR exibirá a tela de reinicio abaixo, aguarde enquanto ele irá desligar e iniciar novamente, o processo pode levar até **5 minutos**.

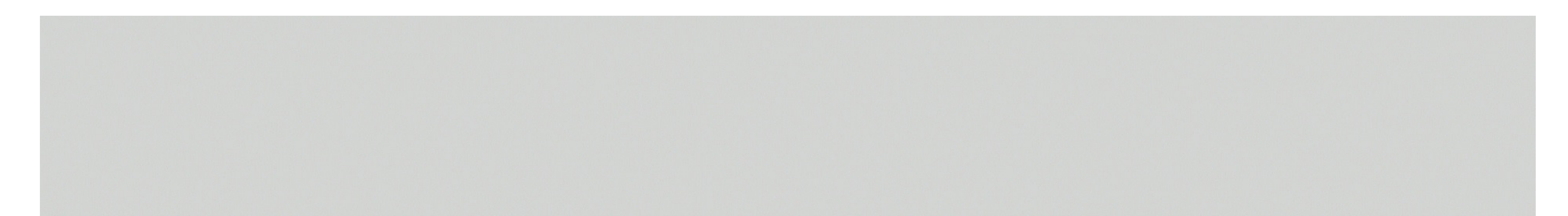

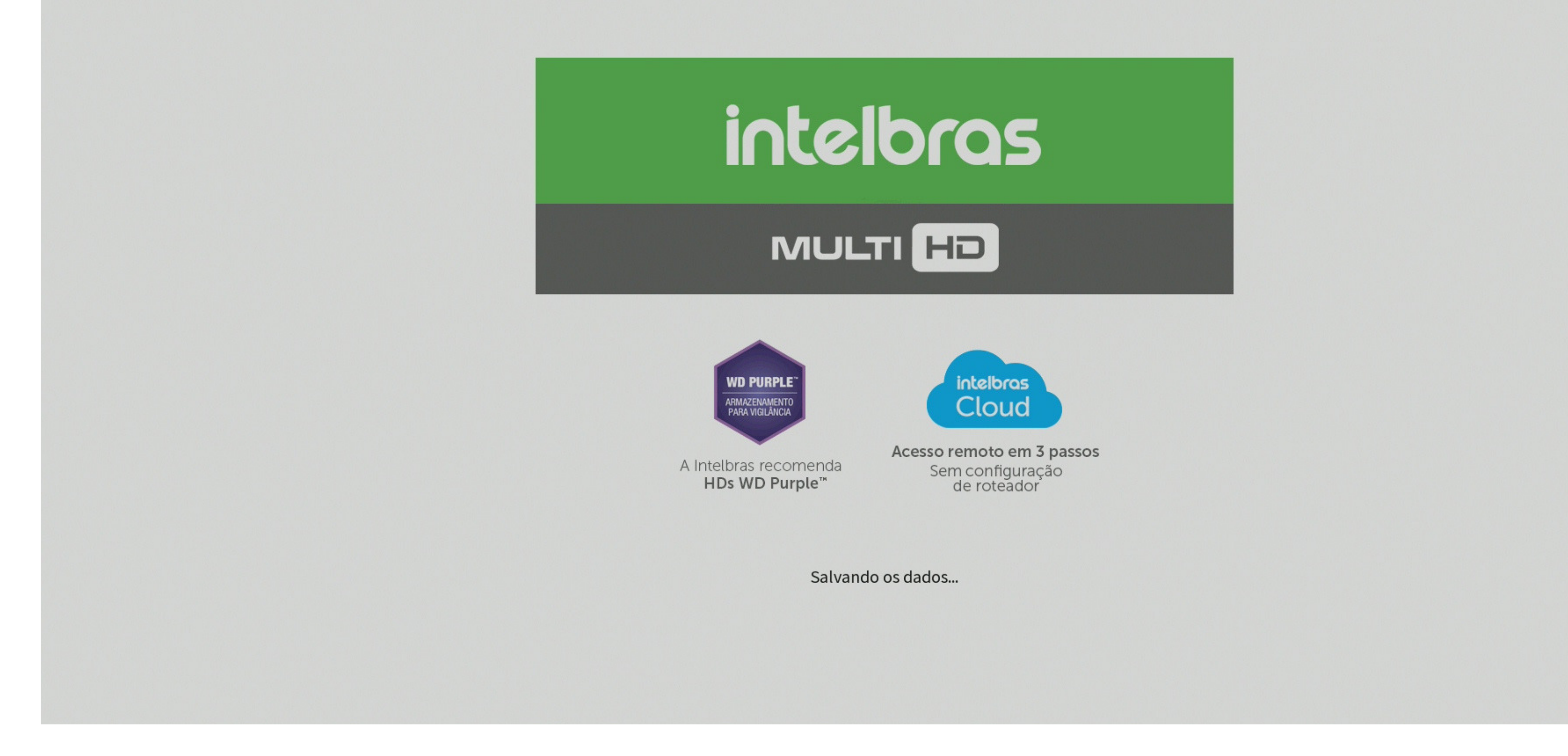

### Suporte a clientes: intelbras.com/pt-br/contato/suporte-tecnico/ Vídeo tutorial: <u>youtube.com/IntelbrasBR</u>

0  $\bigcirc$ Ο 0 0 0 0 Ο 0 0 0 Ο

## TUTORIAL TÉCNICO Atualização de firmware

0 Ο Ο Ο

## **PADRÃO DE FÁBRICA**

Como uma **boa prática**, recomendamos que seja feito o **padrão de** fábrica no DVR após a atualização de firmware. Acesse o Menu Principal e clique em Sistema.

| Inteldras   MHDX3108 |                                  |        |                                  | 2 <sub>©</sub> []-                  | Interbros | × |
|----------------------|----------------------------------|--------|----------------------------------|-------------------------------------|-----------|---|
|                      |                                  |        |                                  |                                     |           |   |
|                      |                                  |        |                                  |                                     |           |   |
|                      | Reproduzir                       |        | Evento                           | Inteligências de Vídeo              |           |   |
|                      | Pesquise e reproduza arquivos de | $\sim$ | Configure eventos de detecção de | Configure as inteligências de vídeo |           |   |

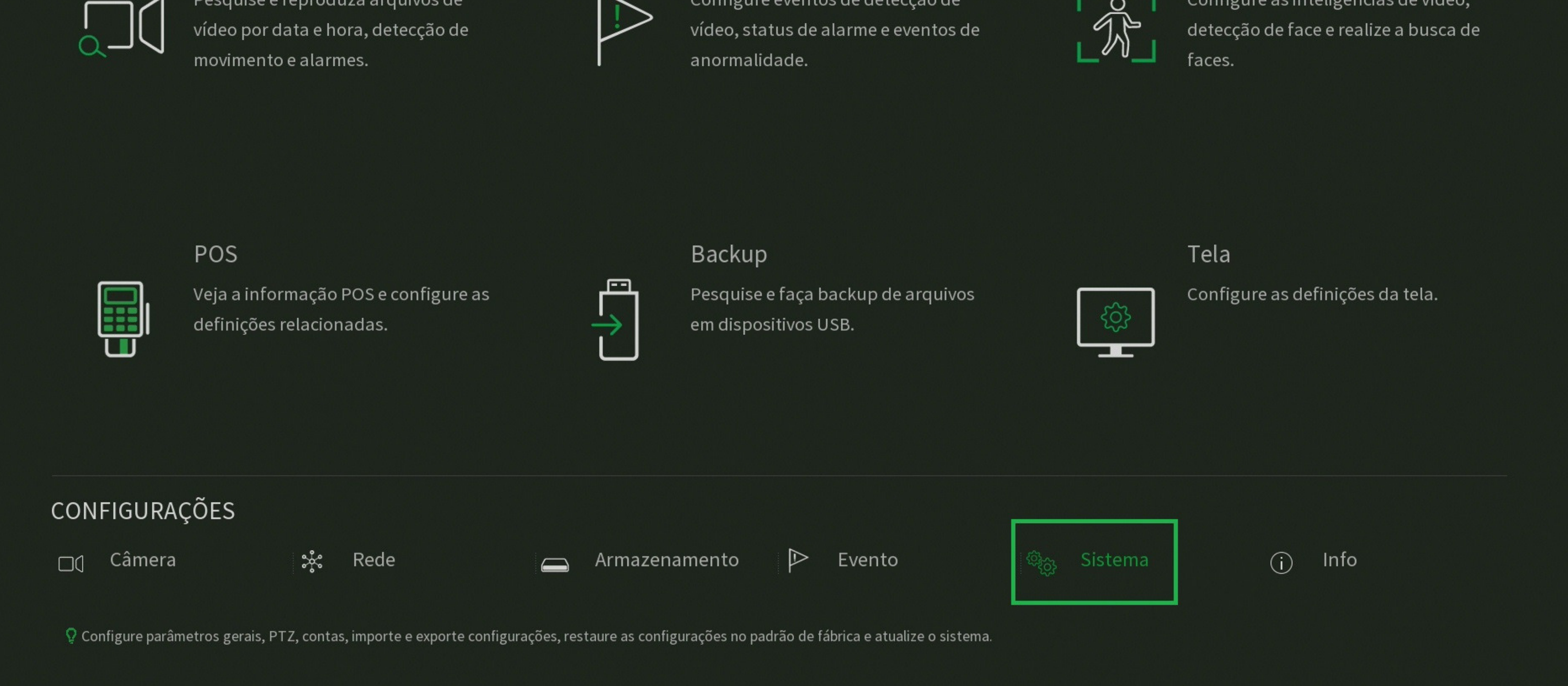

## Dentro de Sistema, clique em Padrão e em Padrão de Fábrica.

| <sup>මු</sup> ලු Sistema |                                                                                       |  |
|--------------------------|---------------------------------------------------------------------------------------|--|
| Geral                    | Selecione os menus em que deseja restaurar as configurações para o padrão de fábrica. |  |
| Segurança                | Selecionar tudo                                                                       |  |

|   | PIZ                 |         | Camera                                                                          |        |
|---|---------------------|---------|---------------------------------------------------------------------------------|--------|
|   | Alerta sonoro       |         | Evento                                                                          |        |
|   |                     |         | Sistema                                                                         |        |
|   | Filtro de áudio     |         | Rede                                                                            |        |
|   | Automanutenção      |         | Armazenamento                                                                   |        |
|   | Configuração Backup | Aplie   | car                                                                             |        |
| > | Padrão              |         |                                                                                 |        |
|   | Atualização         |         |                                                                                 |        |
|   | Conta               |         |                                                                                 |        |
|   |                     |         |                                                                                 |        |
|   |                     |         |                                                                                 |        |
|   |                     |         |                                                                                 |        |
|   |                     | Atenção | l Esta função retornará todas as configurações do sistema ao padrão de fábrica. |        |
|   |                     | Padrão  | de fábrica                                                                      | Voltar |
|   |                     |         |                                                                                 |        |

### Suporte a clientes: <u>intelbras.com/pt-br/contato/suporte-tecnico/</u> Vídeo tutorial: <u>youtube.com/IntelbrasBR</u>

0 0  $\bigcirc$ 

#### 0 $\mathbf{O}$

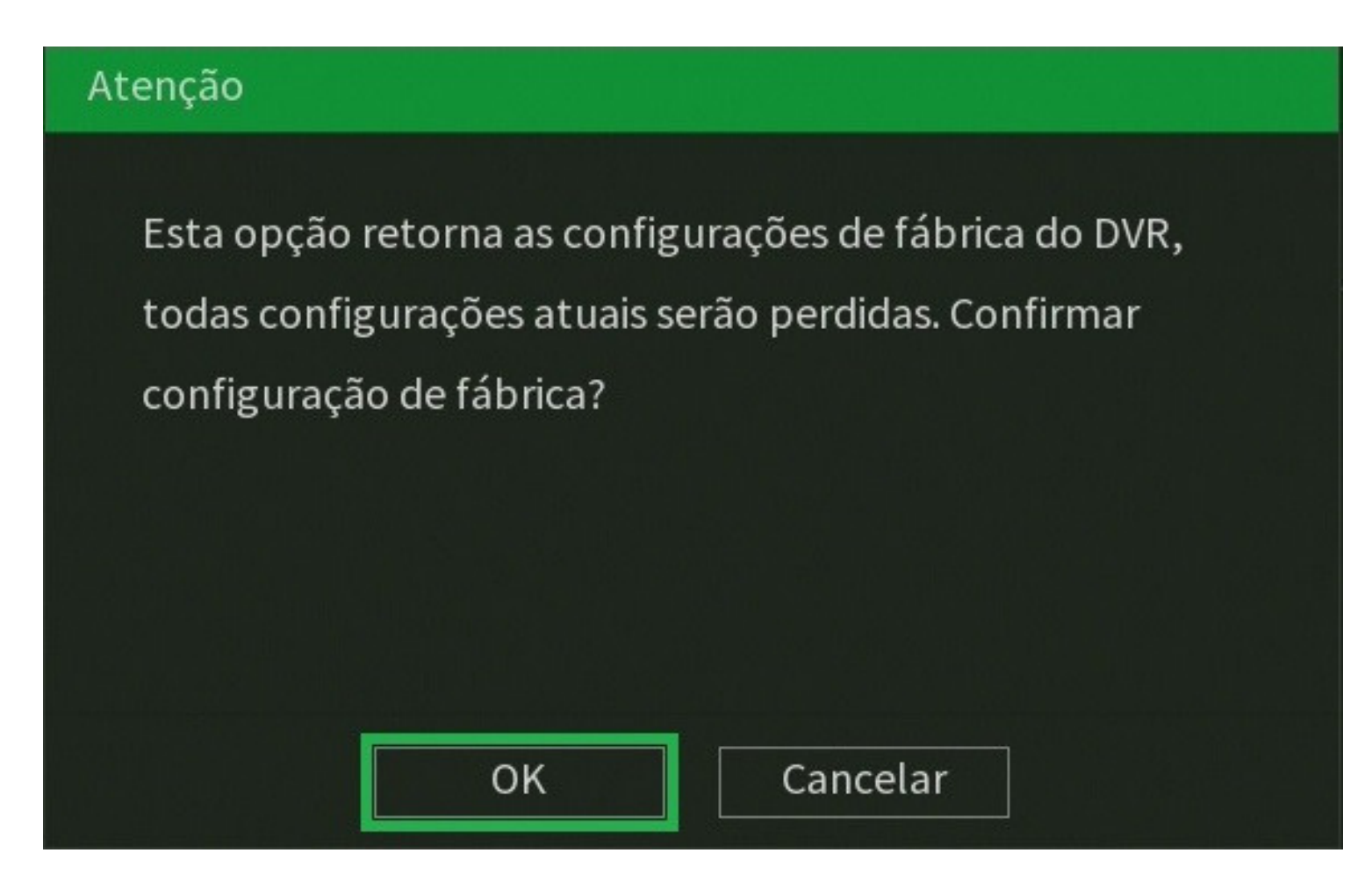

## **TUTORIAL TÉCNICO** Atualização de firmware

Clique em **OK** para efetuar o padrão de fábrica, aguarde o DVR reiniciar e reconfigure-o.

Atenção: O padrão de fábrica irá apagar todas as configurações, inclusive os usuários criados, será necessário reconfigurar o DVR. As gravações salvas no HD não serão apagadas.

## **ATUALIZAÇÃO VIA USB**

Para realizar a atualização de firmware através do USB, você precisa de um pen drive formatado em FAT32 e fazer o download do arquivo de firmware correspondente ao modelo de seu DVR disponível em www.intelbras.com.br.

## **FORMATAR PEN DRIVE EM FAT32**

Conecte o pen drive em seu computador, localize o ícone referente a ele, clique com botão direito e clique em **Formatar**.

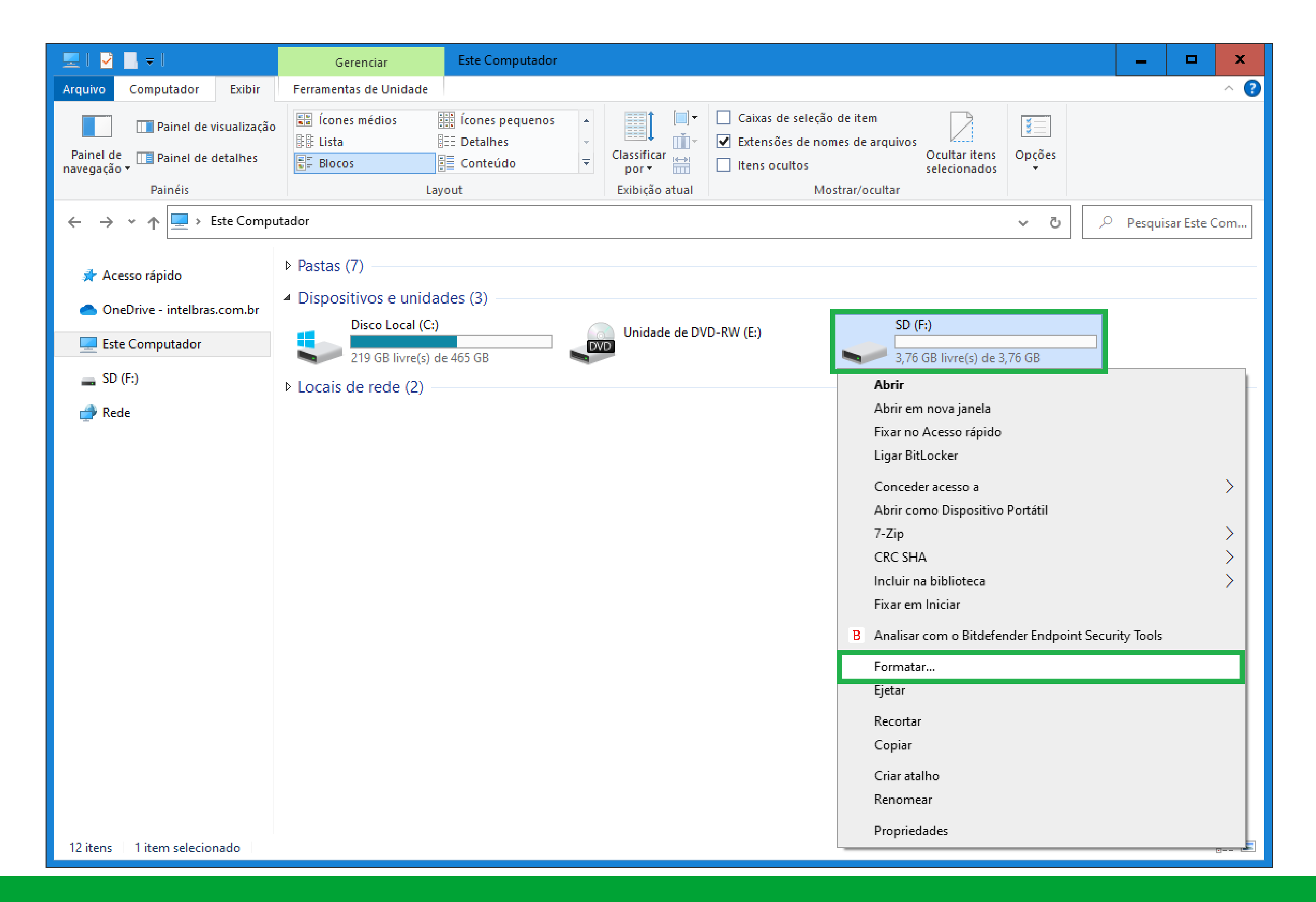

### Suporte a clientes: intelbras.com/pt-br/contato/suporte-tecnico/ Vídeo tutorial: <u>youtube.com/IntelbrasBR</u>

0 0 0 $\mathbf{O}$ O O O $\bigcirc$  $\mathbf{O}$ 0 0 0

#### 0 Ο $\bigcirc$

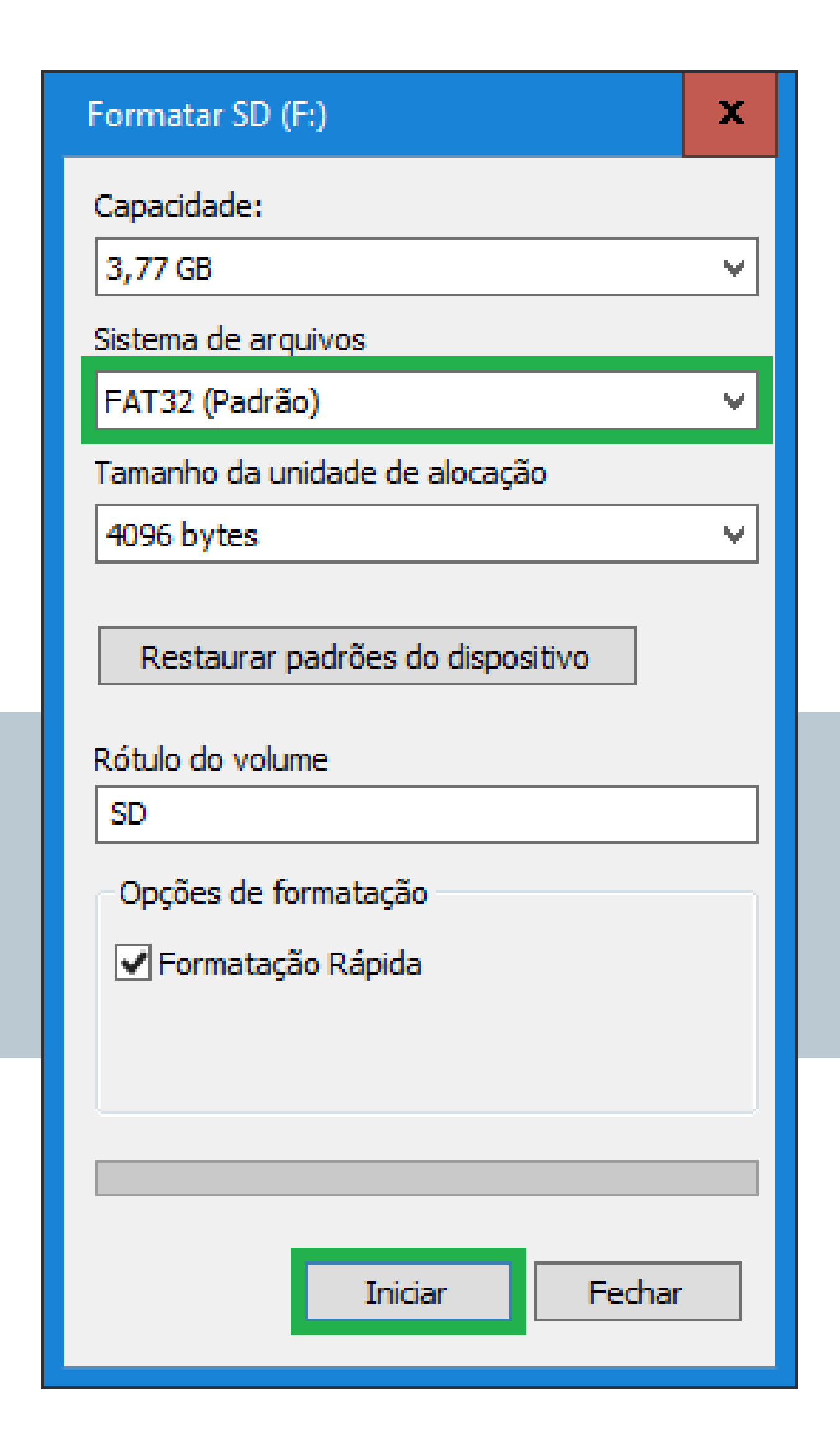

## Em Sistema de arquivos, selecione FAT32, deixe a opção Formação Rápida marcada e clique em **Iniciar**.

TUTORIAL TÉCNICO

Atualização de firmware

**Atenção:** Ao formatar o pen drive, todos os arquivos contidos nele serão apagados, caso tenha arquivos

importantes, faça uma cópia para o computador antes de formata-lo.

## Leia o **Aviso**, clique em **OK** e aguarde a formatação do pen drive.

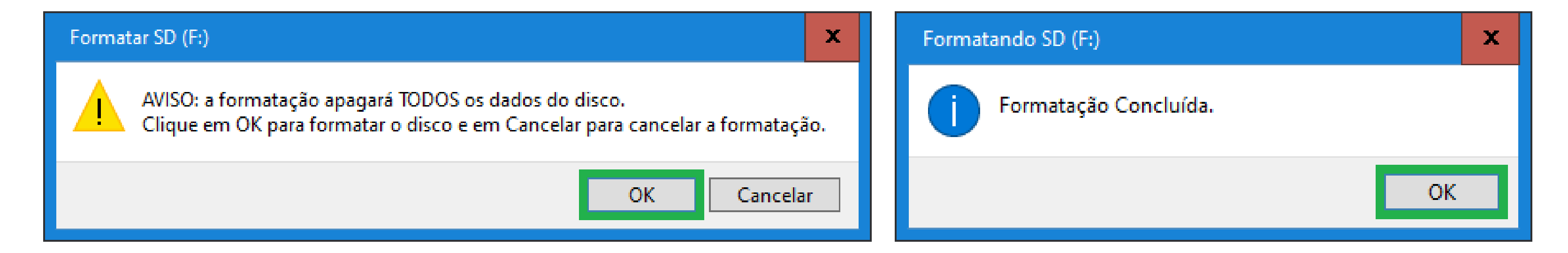

## **DOWNLOAD DO FIRMWARE NO SITE**

Abra o navegador de internet e digite <u>www.intelbras.com.br</u>. Acesse a página referente ao modelo de seu DVR e clique em **Suporte**.

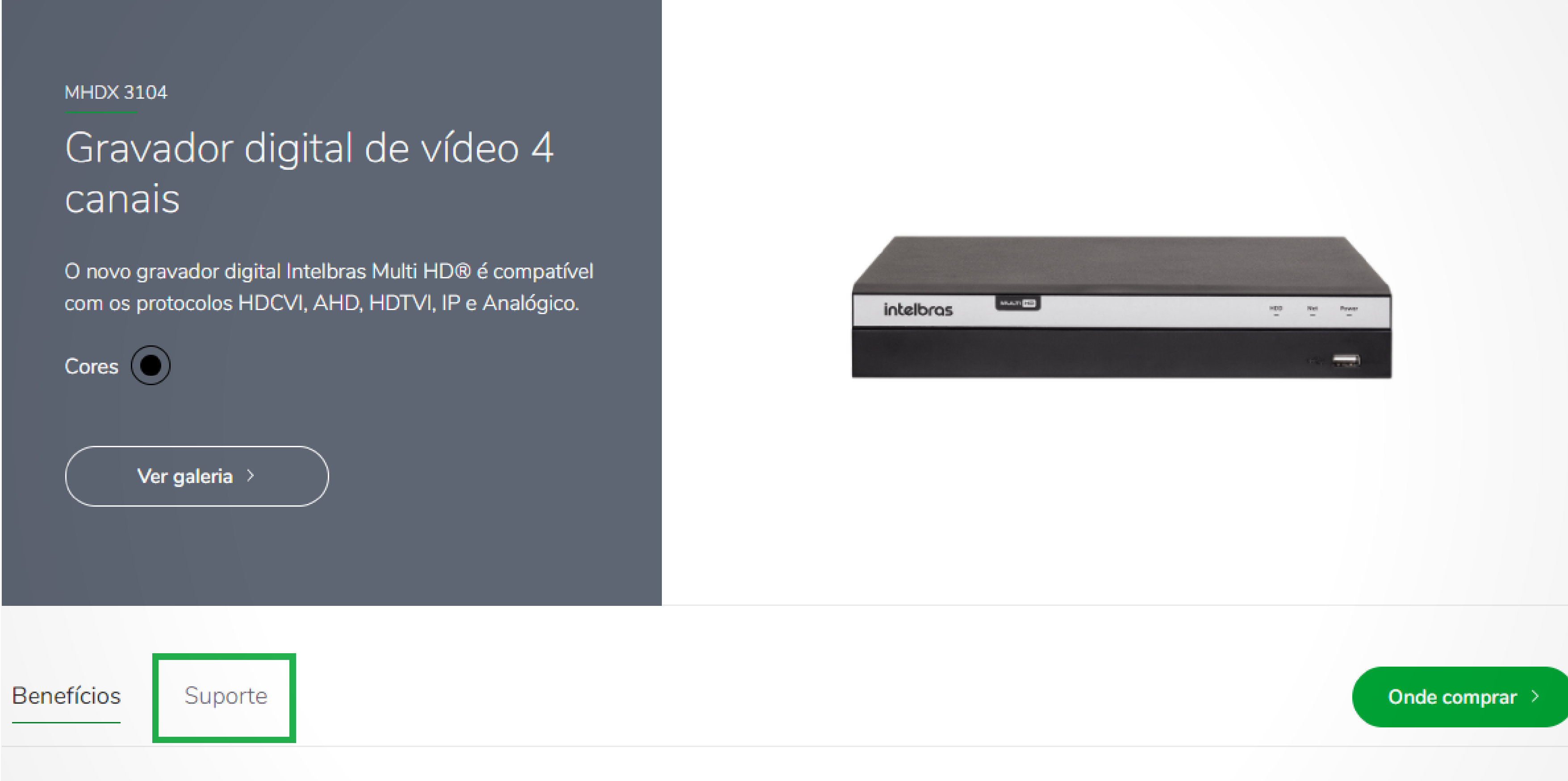

Precisa de ajuda para recuperar a senha do seu DVR? Clique aqui e conheça o Passo a Passo.

## Suporte a clientes: intelbras.com/pt-br/contato/suporte-tecnico/

Vídeo tutorial: <u>youtube.com/IntelbrasBR</u>

Ο Ο 0 0 0 0 0 0 0 0 Ο Ο

## **TUTORIAL TÉCNICO** Atualização de firmware

0 Ο Ο Ο

Na aba Arquivos para download clique em Atualização de Firmware para fazer o download da ultima versão de firmware disponível.

**Obs.:** Recomendamos que leia o **changelog** para saber quais melhorias foram implementadas na nova versão.

| Especificações Técnicas             | Dúvidas Frequentes | Arquivos para download | Vídeos Tutoriais |
|-------------------------------------|--------------------|------------------------|------------------|
| Manuais                             |                    |                        |                  |
| Manual do usuário - MHDX 3104, MHDX | 3108 e MHDX 3116   |                        | Baixar 🕹         |

| Firmware                                                      |              |
|---------------------------------------------------------------|--------------|
| Guia de atualização DVRs – Nova interface local               | Baixar ⊻     |
| Guia de atualização DVRs - Nova interface web                 | Baixar ⊻     |
| Atualização de Firmware - MHDX 3104 - 29-07-2020              | Baixar $\pm$ |
| Changelog - MHDX 3104 - 29-07-2020                            | Baixar $ i$  |
| Outros arquivos                                               |              |
| Lista de Capacidade de Armazenamento e Compatibilidade de HDs | Baixar ⊻     |
| Tabela comparativa de DVRs da linha MHDX                      | Baixar ⊻     |
| Tabela de compatibilidade dos gravadores com o SVIP           | Baixar 😾     |

## **EXTRAIR/DESCOMPACTAR ARQUIVO**

Abra a pasta onde o arquivo de atualização de firmware foi salvo, note que o arquivo esta em formato .zip, é necessário descompactar/extrair o arquivo. Clique com o botão direito sobre o arquivo e clique em **Extrair**.

| Nome                              | Data de modificação       | Тіро             | Tamanho    |
|-----------------------------------|---------------------------|------------------|------------|
| Firmware_MHDX_3104-29-07-2020.zip | 01/07/2021 11:55<br>Abrir | Dacta compactada | 220.600 VP |
|                                   | Abrir em nova janela      |                  |            |

|   | Compartilhar com o Skype                           |   |
|---|----------------------------------------------------|---|
|   | Compartilhar com o Skype                           |   |
|   | Extrair Tudo                                       |   |
|   | 7-Zip                                              | > |
|   | CRC SHA                                            | > |
|   | Fixar em Iniciar                                   |   |
| В | Analisar com o Bitdefender Endpoint Security Tools |   |
| 2 | Edit with Notepad++                                |   |
| È | Compartilhar                                       |   |
|   | Abrir com                                          | > |
|   | Conceder acesso a                                  | > |
|   | Restaurar versões anteriores                       |   |
|   | Enviar para                                        | > |
|   | Recortar                                           |   |
|   | Copiar                                             |   |
|   | Criar atalho                                       |   |
|   | Excluir                                            |   |
|   | Renomear                                           |   |
|   | Propriedades                                       |   |

### Suporte a clientes: <u>intelbras.com/pt-br/contato/suporte-tecnico/</u> Vídeo tutorial: <u>youtube.com/IntelbrasBR</u>

0 Ο 0 0 0 Ο Ο 0 0 Ο

## TUTORIAL TÉCNICO Atualização de firmware

#### Ο Ο Ο Ο

Será gerada a pasta contendo os arquivos da atualização de firmware, abra a pasta e copie todos os arquivos que estão dentro dela para a raiz do pen drive (não copie a pasta, copie apenas os arquivos).

| Nome                                           | Data de modificação | Тіро              | Tamanho    |
|------------------------------------------------|---------------------|-------------------|------------|
| Atualização de firmware MHDX 3104 - 29-07-2020 | 24/08/2020 17:18    | Pasta de arquivos |            |
| Firmware_MHDX_3104-29-07-2020.zip              | 01/07/2021 13:45    | Pasta compactada  | 239.699 KB |

Os arquivos no pen drive devem ficar diretamente na **raiz** (soltos, sem pasta), conforme a imagem abaixo.

| 👝 I 🛃 🔚 🗮 I                               | Gerenciar                                                                             | SD (F:)                                                  |                                                                                                    | -                                  | □ ×                                                   |
|-------------------------------------------|---------------------------------------------------------------------------------------|----------------------------------------------------------|----------------------------------------------------------------------------------------------------|------------------------------------|-------------------------------------------------------|
| Arquivo Início Compartilhar               | Exibir Ferramentas de Ur                                                              | nidade                                                   |                                                                                                    |                                    | ~ 🕐                                                   |
| Fixar no<br>Acesso rápido                 | ortar<br>iar caminho<br>r atalho<br>Mover Copiar<br>para * para *                     | Excluir Renomear Nova pasta                              | Image: Second state of the second state of the second | Abrir   Abrir   Editar   Histórico | Selecionar tudo<br>Limpar seleção<br>Inverter seleção |
| Área de Transferência                     | Org                                                                                   | anizar                                                   | Novo A                                                                                                    | brir                               | Selecionar                                            |
| ← → → ↑ <b>→</b> SD (F:)                  |                                                                                       |                                                          | ~                                                                                                    | ට 🔎 Peso                           | uisar SD (F:)                                         |
|                                           | Nome                                                                                  | Data de modificação                                      | Тіро                                                                                                    | Tamanho                            | ^                                                     |
| Acesso rapido OneDrive - intelbras.com.br | <ul> <li>custom-x.cramfs.img</li> <li>flash.bin</li> <li>hwid-x.cramfs.img</li> </ul> | 29/07/2020 05:52<br>29/07/2020 05:52<br>29/07/2020 05:52 | Arquivo de Imagem do Disco<br>Arquivo BIN<br>Arquivo de Imagem do Disco                                                                                                    | 5 KB<br>135.168 KB<br>5 KB         |                                                       |
| Este Computador                           | imgbak-x.cramfs.img                                                                   | 29/07/2020 05:52                                         | Arquivo de Imagem do Disco                                                                                                    | 34.945 KB                          |                                                       |
| SD (F:)                                   | logo-x.cramfs.img miniboot.bin.img                                                    | 29/07/2020 05:52<br>29/07/2020 05:52                     | Arquivo de Imagem do Disco<br>Arquivo de Imagem do Disco                                                                                                    | 133 KB<br>159 KB                   |                                                       |
| 💣 Rede                                    | PartionTable.bin                                                                      | 29/07/2020 05:52                                         | Arquivo BIN                                                                                                    | 1 KB                               | ≡                                                     |
|                                           | romfs-x.cramfs.img safeEnv.img                                                        | 29/07/2020 05:52<br>29/07/2020 05:52                     | Arquivo de Imagem do Disco<br>Arquivo de Imagem do Disco                                                                                                    | 9.837 KB<br>1 KB                   |                                                       |
|                                           | ign.img                                                                               | 29/07/2020 05:52                                         | Arquivo de Imagem do Disco                                                                                                    | 1 KB                               |                                                       |
|                                           | u-boot.bin.img                                                                        | 29/07/2020 05:52<br>29/07/2020 05:52                     | Arquivo de Imagem do Disco<br>Arquivo BIN                                                                                                    | 556 KB<br>44.069 KB                |                                                       |
|                                           | update.img                                                                            | 29/07/2020 05:52                                         | Arquivo de Imagem do Disco                                                                                                    | 43.805 KB                          |                                                       |
|                                           | userfs-x.cramfs.img web-x.cramfs.img                                                  | 29/07/2020 05:52<br>29/07/2020 05:52                     | Arquivo de Imagem do Disco<br>Arquivo de Imagem do Disco                                                                                                    | 20.493 KB<br>13.337 KB             | ~                                                     |
| 15 itens                                  |                                                                                       |                                                          |                                                                                                    |                                    |                                                       |

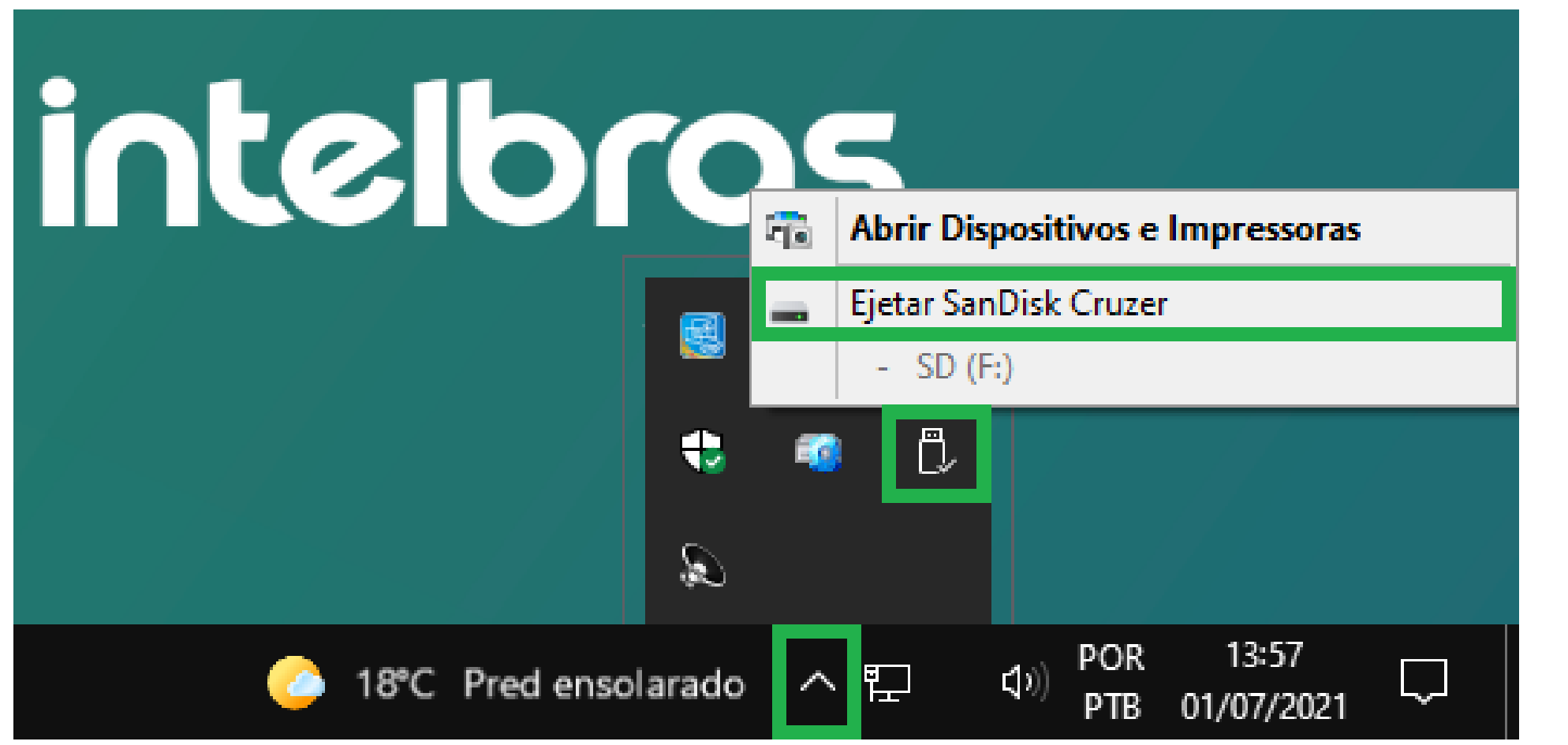

Com os arquivos já copiados, ejete/remova o pen drive com segurança do computador e conecte no **USB do DVR**.

### Suporte a clientes: <u>intelbras.com/pt-br/contato/suporte-tecnico/</u> Vídeo tutorial: <u>youtube.com/IntelbrasBR</u>

0 0 Ο 0 0 Ο

#### 0 0 Ο 0

Ο Ο  $\mathbf{O}$ Ο **ATUALIZAÇÃO NO DVR** 

| Assistent | e de Backup  |                              |  |  |
|-----------|--------------|------------------------------|--|--|
|           | Nome:        | sdb1(USB USB)                |  |  |
| 약         | Capacidade:  | 3.47 GB/3.77 GB(Livre/Total) |  |  |
|           | Gravação     | Backup de Registro           |  |  |
|           | Configuração | Atualizar sistema            |  |  |
|           |              |                              |  |  |
|           |              |                              |  |  |

Ao conectar o pen drive no USB do DVR, será exibida a tela ao lado, clique em Atualizar sistema, ou acesse o Menu **Principal > Sistema > Atualização**.

## TUTORIAL TÉCNICO Atualização de firmware

## Clique em **Atualizar**.

| Atualizar sistema |                                                                                                    |  |  |  |  |
|-------------------|----------------------------------------------------------------------------------------------------|--|--|--|--|
|                   | Atualização por arquivo                                                                                                    |  |  |  |  |
|                   | Se você deseja atualizar o sistema agora, por favor insira o dispositivo USB contendo o<br>software de atualização e pressione o botão Atualizar para selecionar o arquivo e iniciar a<br>atualização. Não desligue o equipamento durante a atualização! |  |  |  |  |
|                   | Atualizar<br>Atualização online                                                                                                    |  |  |  |  |
|                   | Verificar atualizações automaticamente.<br>Sistema 4.000.00IB002.17 Versão 03/11/2020 Verificar                                                                                                    |  |  |  |  |
|                   | A versão instalada e a ultima versão disponível.                                                                                                    |  |  |  |  |
|                   |                                                                                                    |  |  |  |  |
|                   |                                                                                                    |  |  |  |  |

### Selecione o arquivo chamado **update.bin** e clique em **OK**.

| Buscar |                     |               |             |           |          |        |   |
|--------|---------------------|---------------|-------------|-----------|----------|--------|---|
|        | Nome                | sdb1(USB USB) | · · · · · · | Atualizar | Formatar |        |   |
|        | Espaço Total        | 3.77 GB       |             |           |          |        |   |
|        | Espaço Livre        | 3.47 GB       |             |           |          |        |   |
|        | Endereço            | /             |             |           |          |        |   |
|        | Nome                |               | Tamanho     | Тіро      | Apagar   | Reprod |   |
|        | safeEnv.img         |               | 30 B        | Arquivo   | <u></u>  |        |   |
|        | 📄 sign.img          |               | 128 B       | Arquivo   | 茴        |        |   |
|        | 📄 u-boot.bin.img    |               | 556.0 KB    | Arquivo   | 茴        |        |   |
|        | 🗈 update.bin        |               | 43.04 MB    | Arquivo   | ā        |        |   |
|        | 📄 update.img        |               | 42.78 MB    | Arquivo   | 茴        |        |   |
|        | userfs-x.cramfs.img |               | 20.01 MB    | Arquivo   | ā        |        |   |
|        | web-x.cramfs.img    |               | 13.02 MB    | Arquivo   | 茴        |        | - |
|        | Nome do Arquivo     | update.bin    |             |           |          |        |   |
|        | Novo                |               |             |           | ОК       | Voltar |   |

### Suporte a clientes: intelbras.com/pt-br/contato/suporte-tecnico/ Vídeo tutorial: <u>youtube.com/IntelbrasBR</u>

0  $\bigcirc$ 0 0 0 0 Ο 0 0 0 0

#### Ο Ο Ο Ο

### Atualização

Atualizando o sistema. ATENÇÃO: Não desconecte a fonte de alimentação do dispositivo, isso pode causar danos irreparáveis ao produto.

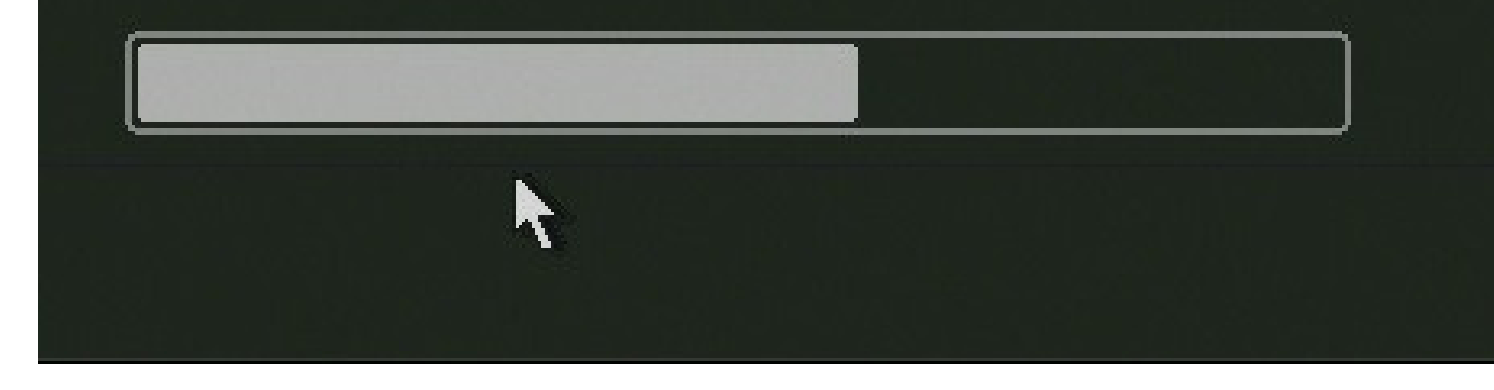

Aguarde enquanto o DVR efetua a atualização e não desconecte-o da alimentação, pois isto pode causar danos ao sistema.

## **TUTORIAL TÉCNICO** Atualização de firmware

Após finalizar o procedimento, o DVR exibirá a tela de reinicio abaixo, aguarde enquanto ele irá desligar e iniciar novamente, o processo pode levar até **5 minutos**.

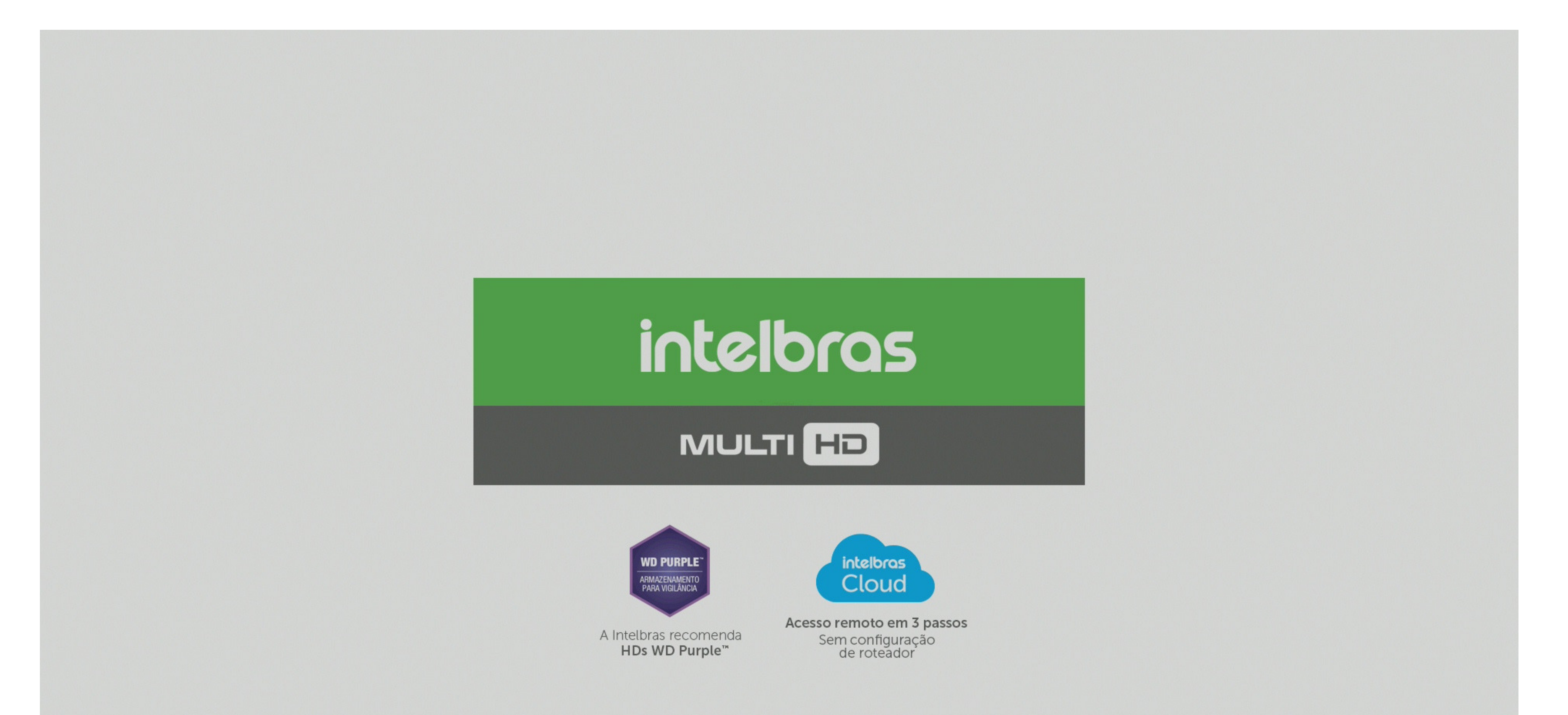

Salvando os dados...

## Suporte a clientes: <u>intelbras.com/pt-br/contato/suporte-tecnico/</u> Vídeo tutorial: <u>youtube.com/IntelbrasBR</u>

0 0 0 0 0 Ο 0  $\mathbf{O}$ 0 0

## TUTORIAL TÉCNICO Atualização de firmware

#### Ο Ο Ο Ο **PADRÃO DE FÁBRICA**

Como uma boa prática, recomendamos que seja feito o padrão de fábrica no DVR após a atualização de firmware. Acesse o Menu Principal do DVR e clique em Sistema.

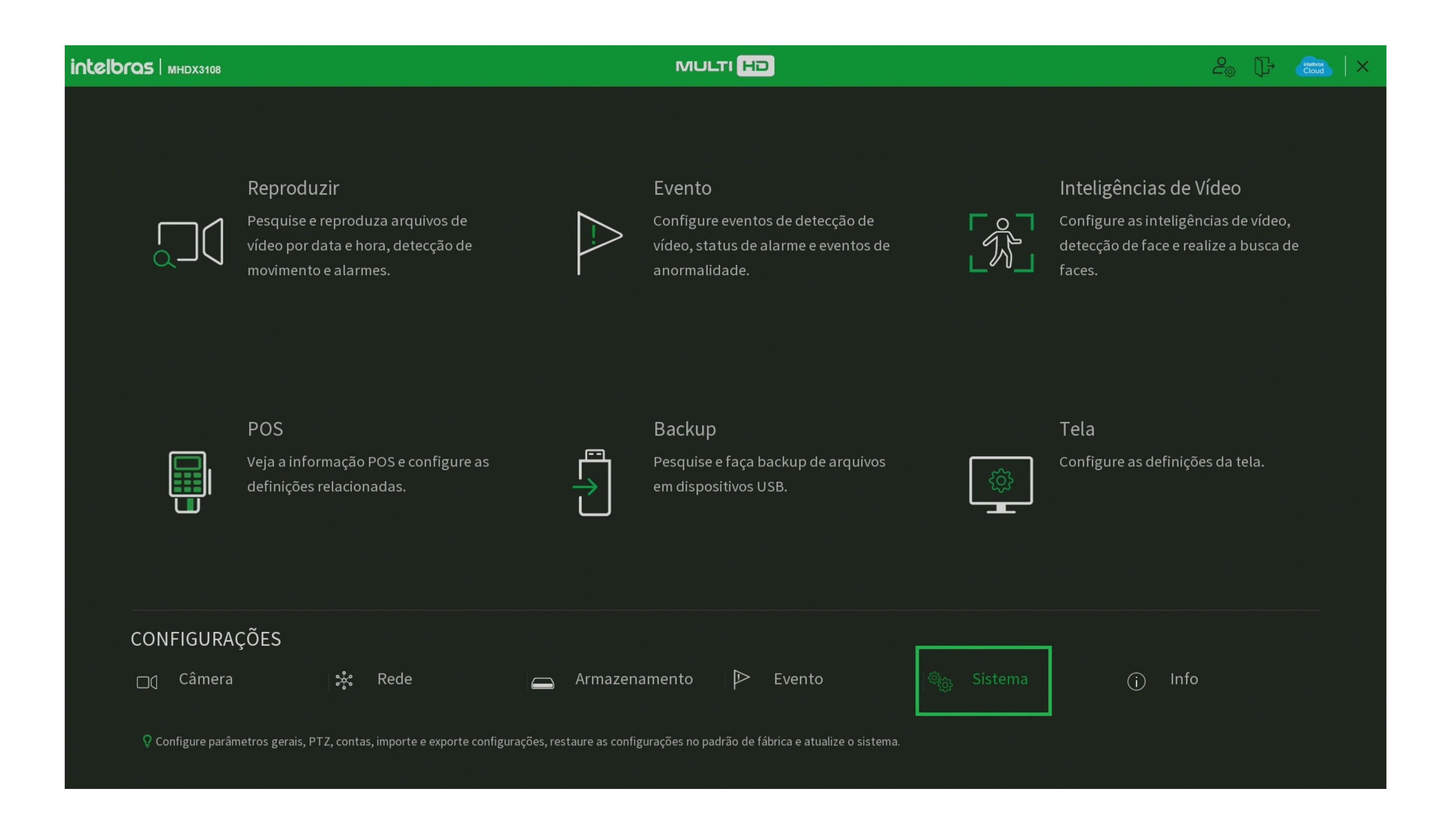

## Dentro de Sistema, clique em Padrão e em Padrão de Fábrica.

| <sup>ැ</sup> මුදු Sistema |                                                                                       | $  \times$ |
|---------------------------|---------------------------------------------------------------------------------------|------------|
| Geral                     | Selecione os menus em que deseja restaurar as configurações para o padrão de fábrica. |            |
| Segurança                 | Selecionar tudo                                                                       |            |
|                           |                                                                                       |            |

|   | Alerta sonoro       |         | Evento                                                                           |        |
|---|---------------------|---------|----------------------------------------------------------------------------------|--------|
|   |                     |         | Sistema                                                                          |        |
|   | Filtro de áudio     |         | Rede                                                                             |        |
|   | Automanutenção      |         | Armazenamento                                                                    |        |
|   | Configuração Backup | Apli    | car                                                                              |        |
| > | Padrão              |         |                                                                                  |        |
|   | Atualização         |         |                                                                                  |        |
|   | Conta               |         |                                                                                  |        |
|   |                     |         |                                                                                  |        |
|   |                     |         |                                                                                  |        |
|   |                     |         |                                                                                  |        |
|   |                     | Atenção | o! Esta função retornará todas as configurações do sistema ao padrão de fábrica. |        |
|   |                     | Padrão  | o de fábrica                                                                     | Voltar |
|   |                     |         |                                                                                  |        |

### Suporte a clientes: <u>intelbras.com/pt-br/contato/suporte-tecnico/</u> Vídeo tutorial: <u>youtube.com/IntelbrasBR</u>

### 0 0 0 0

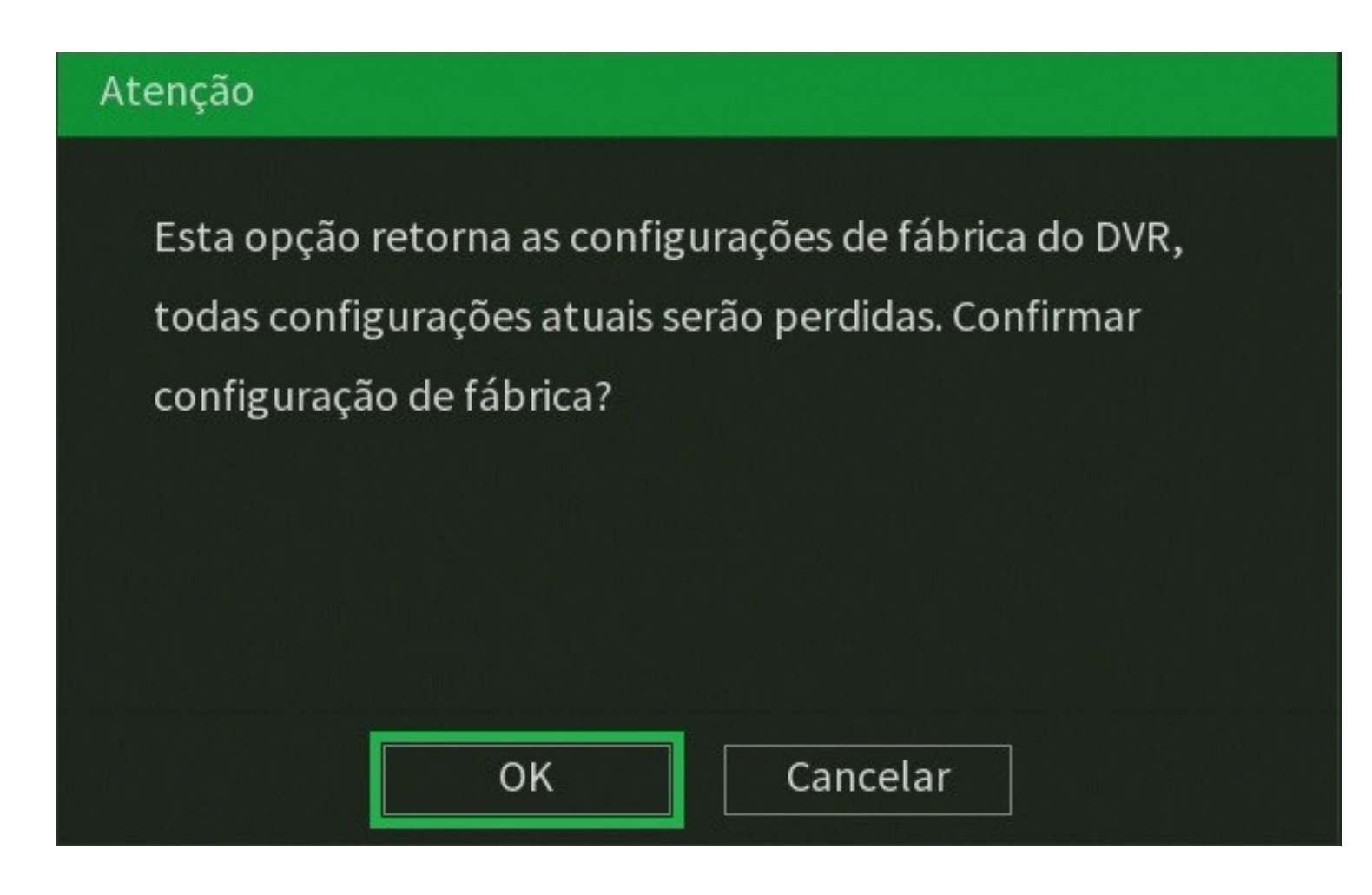

## **TUTORIAL TÉCNICO** Atualização de firmware

Clique em **OK** para efetuar o padrão de fábrica, aguarde o DVR reiniciar e reconfigure-o.

Atenção: O padrão de fábrica irá apagar todas as configurações, inclusive os usuários criados,

## A atualização de firmware via USB foi concluída com sucesso!

Suporte a clientes: intelbras.com/pt-br/contato/suporte-tecnico/ Vídeo tutorial: youtube.com/IntelbrasBR

 $\bigcirc$  $\mathbf{O}$ 0 0  $\bigcirc$ 0 O 0  $\bigcirc$  $\mathbf{O}$ 

#### Ο 0 Ο 0

## Agora você já sabe como atualizar

TUTORIAL TÉCNICO Atualização de firmware

o firmware de seu DVR. Siga nossas redes sociais para ficar por dentro das novidades e receber novos tutoriais!

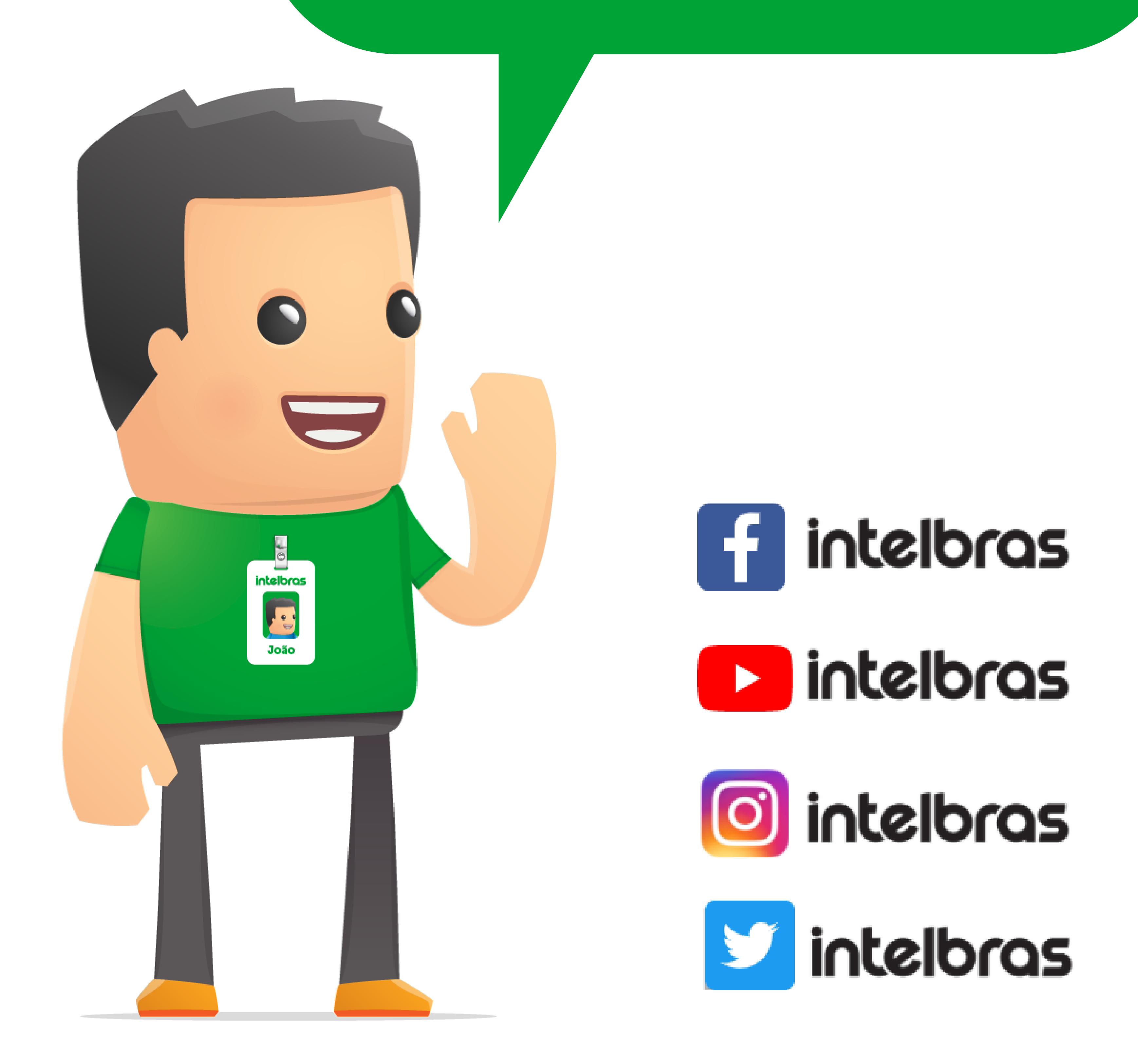

Suporte a clientes: <u>intelbras.com/pt-br/contato/suporte-tecnico/</u> Vídeo tutorial: <u>youtube.com/IntelbrasBR</u>

## 

## 

## O O O O

# inteloros

## <u>intelbras.com/pt-br/contato/suporte-tecnico/</u>